## Summertime Reading Fun!

The learning doesn't have to stop over the summer! Students can access several Student Programs from any computer with an internet connection. The games are fun and a great way to learn more about reading and math! Please encourage your child to complete the activities over the summer to build on the skills they've learned throughout the year!

| PINELLAS<br>COUNTY<br>SCHOOLS | PCS Beyond the Classroom<br><u>http://pcsb.schoolwires.net/Page/691</u><br>PCS Summer Learning Opportunities<br><u>http://pcsb.schoolwires.net/Page/4034</u><br>PCS Summer Reading<br><u>http://pcsb.org/Page/19288</u>                                                                                                    |
|-------------------------------|----------------------------------------------------------------------------------------------------|
| BOOKS                         | All students have access to myOn for the entire summer. myOn provides a personalized literacy environment customized to students' individual interests and reading level. myOn will provide the district with a way to track students reading progress throughout the summer. <a href="https://www.myon.com/">https://www.myon.com/</a> PCS User ID follows this format: R2.D2 (combination of letters and/or numbers with period in between) PCS Password follows this format: s ################################### |
| MACKIN                        | Need a book to read? Using any device that has Internet access, read an eBook online or download to your mobile device using MackinVIA <sup>™</sup> . Go to: <u>https://pcsb.mackinvia.com</u> or download the app. Then login using your Follett account which is: <i>PCS User ID follows this format:</i> <b>R2.D2</b> (combination of letters and/or numbers with period in between) <i>PCS Password follows this format:</i> <b>s.#########</b> (s period followed by 8 digits)                                   |
| Istation                      | You may now look for SSYRA or other eBooks.<br>http://pcsb.org/Page/7549<br>User Name: R2D2 (all caps, no dot)<br>Password: s.xxxxxxx (usual password with "s.")                                                                                                    |
|                               | www.stmath.com <u>Click on JiJi, select "Homework", type in :school name", click</u> <u>"Allow".</u> PCS User ID follows this format: R2.D2         (combination of letters and/or numbers with period in between)         PCS Password follows this format: s.####################################                                                                                                    |

## Summertime Reading Fun!

The learning doesn't have to stop over the summer! Students can access several Student Programs from any computer with an internet connection. The games are fun and a great way to learn more about reading and math! Please encourage your child to complete the activities over the summer to build on the skills they've learned throughout the year!

| Destiny Discover*<br>target i familiari kalara un 18 figu hanna | Need a book to read? Using any device that has Internet<br>access, read an eBook online or download to your mobile<br>device using Destiny Discover. Go to: <u>https://gofollett.com</u><br>Then choose your state and then enter your school name. Then<br>login using your Follett account which is:<br><i>PCS User ID follows this format:</i> <b>R2.D2</b><br>(combination of letters and/or numbers with period in between)<br><i>PCS Password follows this format:</i> <b>s.#########</b><br>(s period followed by 8 digits)                                                                                                    |
|-----------------------------------------------------------------|----------------------------------------------------------------------------------------------------|
| C Education                                                     | You may now look for SSYRA or other eBooks.<br>Need a book to read? Using any device that has Internet<br>access, read an eBook online or download to your mobile<br>device using Overdrive™. Go to: <u>https://pcsb.lib.overdrive.com</u><br>or download the app. Then login using your Follett account<br>which is:                                                                                                    |
|                                                                 | <ul> <li>PCS User ID follows this format: R2.D2</li> <li>(combination of letters and/or numbers with period in between)</li> <li>PCS Password follows this format: s.####################################</li></ul>                                                                                                    |
| Perding with the<br>FAYS.<br>Sunceast<br>Credit Union           | http://tampabay.rays.mlb.com/tb/community/reading.jsp                                                                                                    |
| SCHOLASTIC<br>SUMMER<br>CHALLENGE                               | <ul> <li>Initial step-by-step setup:</li> <li>1. Go to http://www.scholastic.com/ups/campaigns/src-2017</li> <li>In the KIDS &amp; Families section, click on the "Go Now" button.</li> <li>2. On the next web page, click on the "Register" button.</li> <li>3. Create your personal Screen Name by choosing words from the categories and click "Continue."</li> <li>4. Create a password that is easy to remember.</li> <li>5. Select a security question and provide an answer; click "Continue."</li> <li>6. Select Country and State, click "Submit."</li> <li>7. Get permission to link your reading minutes to your school by providing a parent email address. Click "Submit."</li> </ul> |